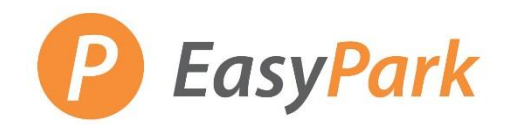

#### **Access to Your Account**

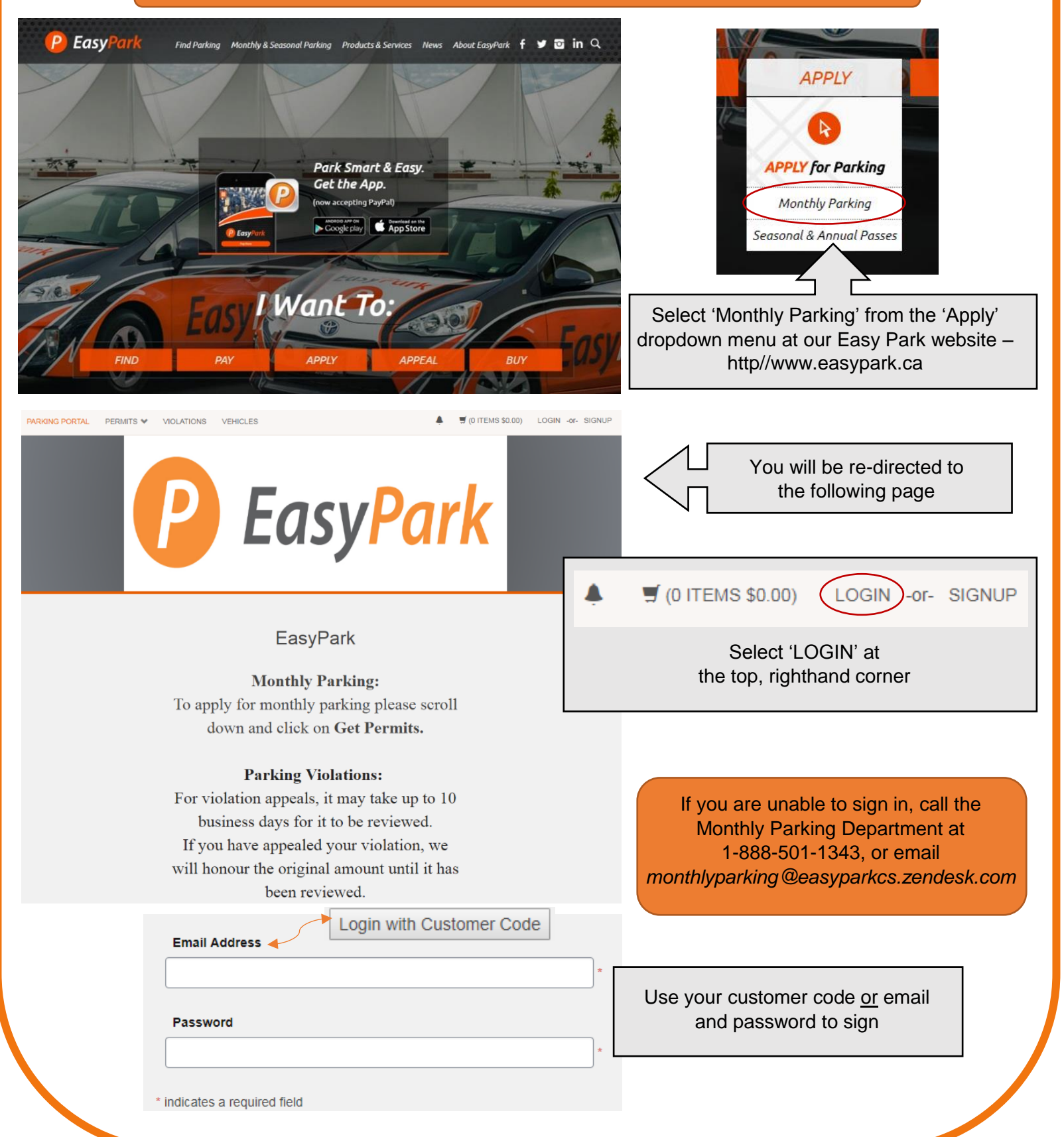

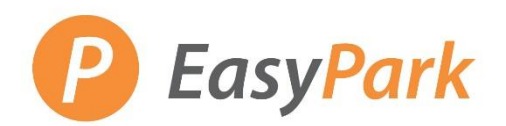

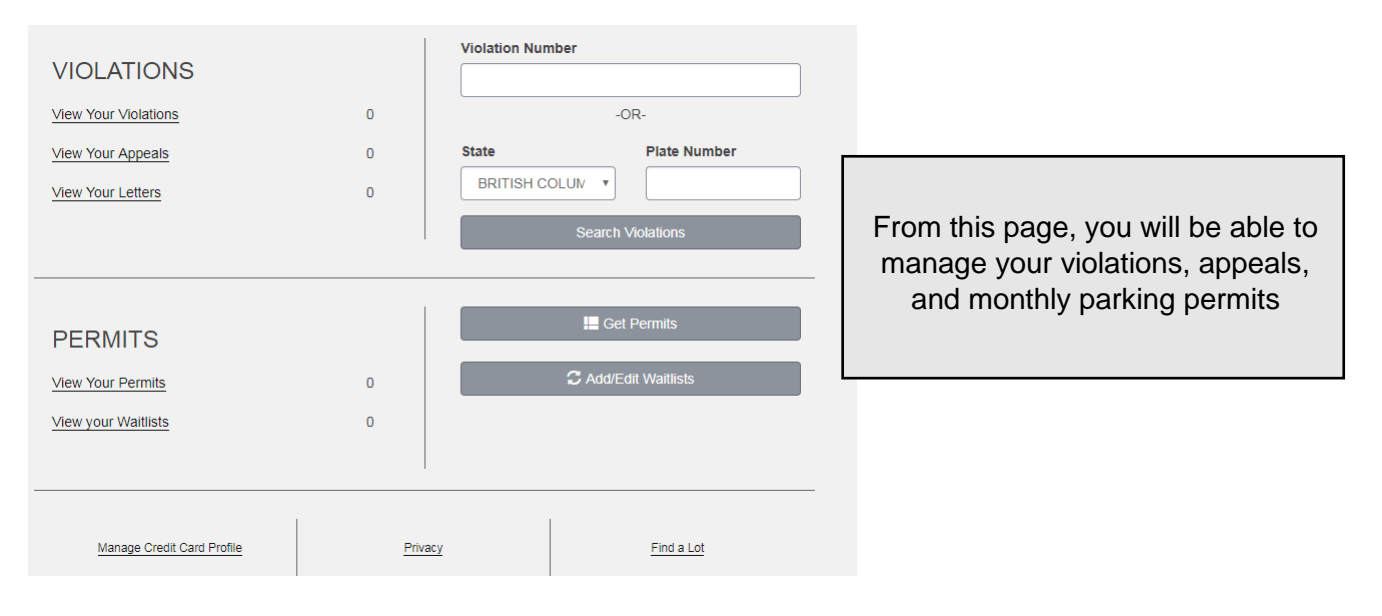

### Pay a Third Party Invoice

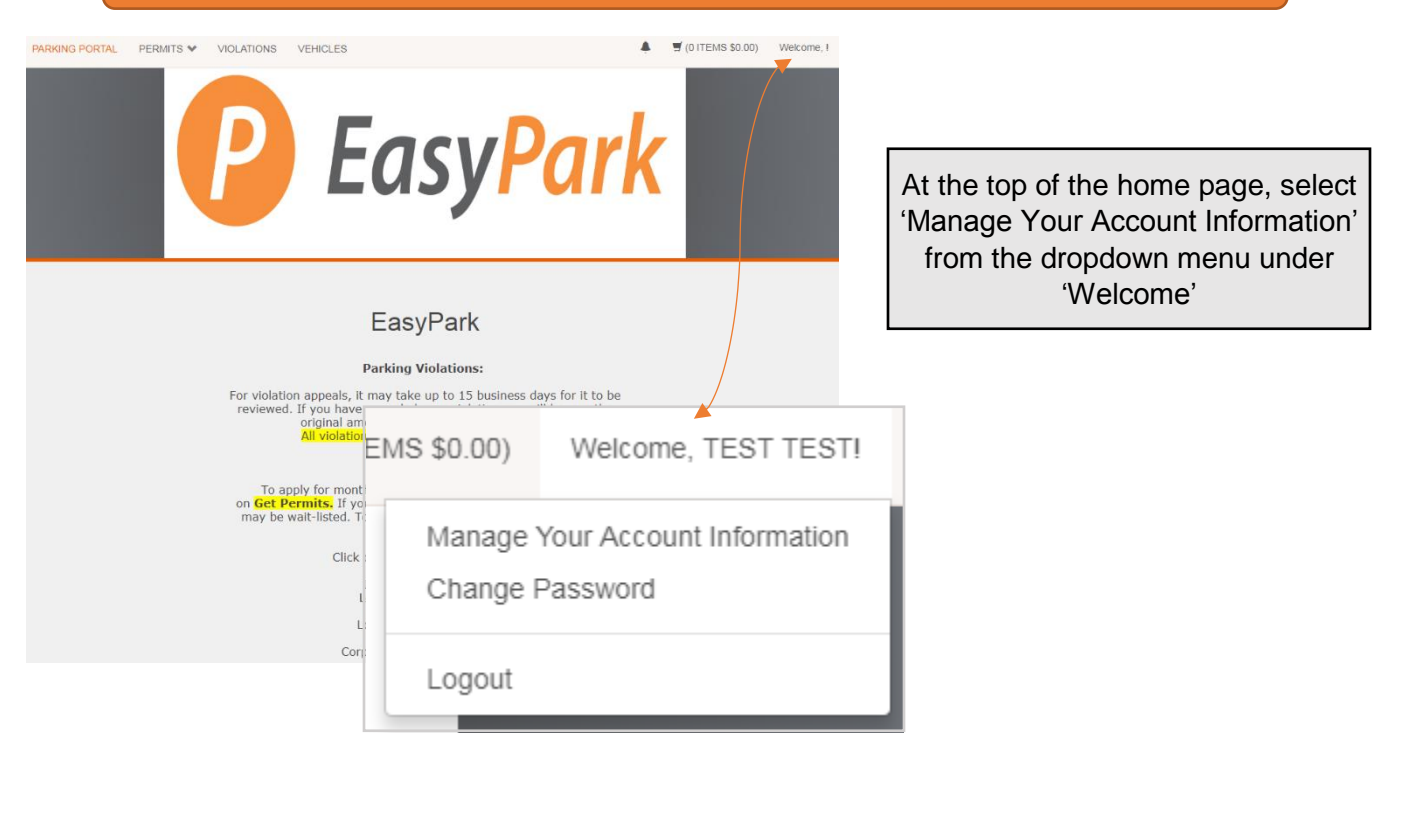

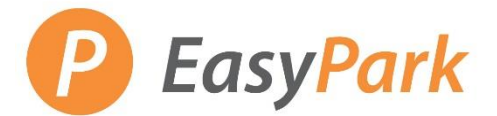

#### Account Information This page outlines a summary of the ADDRESS account information. ADD NEW + EMAIL ADDRESS HubGlobalSuppliers@hubinternational.com REMOVE EDIT $\star$ ADD NEW + Update any contact information as necessary by editing 'email address' or 'phone numbers.' PHONE NUMBER Phone 1 (604) 703-79411 REMOVE EDIT REMOVE Phone 2 (604) 685-6554 EDIT ADD NEW + Add a Credit Card Profile for CREDIT CARD PROFILES automatic billing each month. Manage Profile(s) TRANSACTION HISTORY Enter the start date and end date of the transactions you want printed out. Search for an invoice or receipt under Start Date End Date Transaction History. 11/6/2018 11/6/2018 PRINT View Invoice(s) TRANSACTION HISTORY Enter the start date and end date of the transactions you want printed out. Select 'View Invoices' under Start Date End Date Transaction History 11/6/2018 11/6/2018 View Invoice(s)

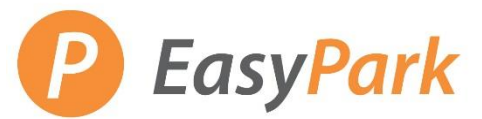

| View Your Invoid                                                                                                    | ces                                                                                                 |
|----------------------------------------------------------------------------------------------------|----------------------------------------------------------------------------------------------------|
| Below are your invoices. Outstanding Invoices                                                                                  | Select the invoice to be paid and add it to the cart.                                               |
| Invoice #         Invoice Date         Amount Due           2499         10/26/2018         \$2,401.28         Ad              | Id Invoice to Cart                                                                                  |
| PERMITS VIOLATIONS VEHICLES                                                                                                    | 1 ITEMS \$2401.28)                                                                                  |
|                                                                                                    | EMS \$: 1000 \$2401.28                                                                              |
|                                                                                                    | Total \$2401.28                                                                                     |
| The invoice has been added to your cart                                                                                        |                                                                                                    |
| A green check will confirm<br>the invoice has been<br>added to the cart. The total will als<br>visible at the top rig<br>menu. | o be<br>ghthand Review the total balance to be paid.<br>Select 'PAY NOW' from<br>the dropdown menu. |
| Item<br>Permit 81-00010: Balance Due                                                                                           | The next page is the payment site.                                                                  |
| Full Name     *       Card Number     *       CVV/CVC     *       Evolution Data     *                                         | Ensure there is NO space or dash between your postal code.                                          |
| Be sure to enter the following exactly as it appears on your credit card statement                                             | CORRECT: A1B2C3<br>INCORRECT: A1B2C3 / A1B-2C3                                                      |
| Street Address *<br>City *<br>State/Province Select One *                                                                      | Ensure there are NO extra spaces before/after any of your information.                              |
| Postal Code * Phone * Email *                                                                                                  | CORRECT: Vancouver<br>INCORRECT: Vancouver                                                          |
| * INDICATES A REQUIRED FIELD                                                                                                   |                                                                                                    |
| Sack Next >>                                                                                                    | Click 'Next' when ready to confirm payment.                                                         |
|                                                                                                    |                                                                                                    |